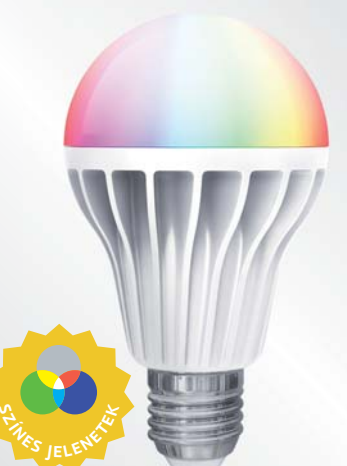

### Égő - telepítés és beállítás / hogyan?

Csavarja be a

vezeték nélkül

égőt

Minden égő saját címmel rendelkezik

(egyedi kód). Ezt a címet kell közvetlenül

beirni az iHC-MARF / iHC-MIRF

Touch vezérlőkbe.

alkalmazásba vagy az RF Pilot / RF

Hozzárendelés n vezérlőhöz

villog, várja a vezérlő párosítását

kapcsolóval történő vezérléshez

**RFKEY** 

– meglévő kapcsoló

A kapcsolót 3x bekapcsolni kb. 1 mp-es ütemben (utolsó pozícia

bekapcsolva marad) = programozási üzemmód - az égő 5 mp-ig

Az utolsó heállítást az égő 15 mp múlya automatikusan menti a

vaqy

RFWB-40/G

1 nombnuomá

n marad) - az égő 5x villoai

vezérlő törléséhez kapcsolia át 5x a mealévő

Telepítés

Csavarja

ki az eredeti

Beállítás

Hozzárendelés a rendszer egységeihez

égőt.

#### Vezérlés

RF KEY

**INELS Home Control** 

Az iNELS Home Control

alkalmazás az Intelligens RF

csatlakoztatott fényforrások

vezérlését és felügyeletét,

🕨 Google pl

ihc-marf

beleértve az IP-kamerákat is.

dimmelését, készülékek

Box segítségével lehetővé teszi az RF Control rendszerhez

kapcsolását, fűtésszabályozást,

redőnyök és más berendezések

< 0.5 mp =\_BE/KI

NYOMÓGOMBOK FUNKCIÓI

4) fénuerő-szobáluozás

"Cirkusz" üzemmó

1/2/3) tetszőleges szín beállítása

. \_\_\_\_

📫 App Store

回沿的

ihc-mirf

## HÁZTARTÁSÁT

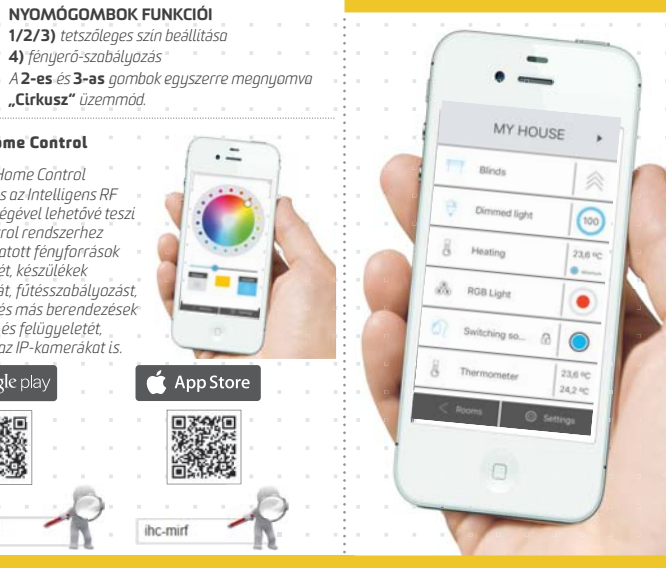

Intelligens RF box

. .:

# VEZETÉK NÉLKÜLI

RGB LED ÉGŐ

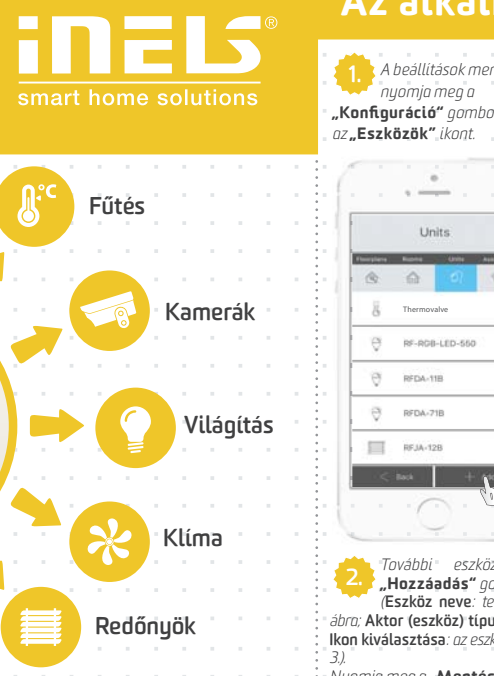

### Az alkalmazás konfigurálása / hogyan?

A beállítások menüjében nyomja meg a "Konfiguráció" gombot, majd az"Eszközök" ikoni

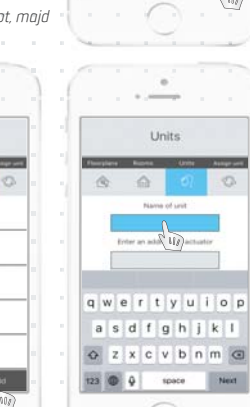

"Hozzáadás" a: Aktor (eszköz) típusa: típusielölés az eszközön - lásd 2. ábra Ikon kiválasztása: az eszköz funkciójának megfelelően - lásd 3. ábra.

Nuomia mea a "Mentés" aombot az eszköz tárolásáho

| Units                                                       | Az eszköz egyszerű<br>konfigurálását segító képernyő.                                       |
|-------------------------------------------------------------|---------------------------------------------------------------------------------------------|
|                                                             |                                                                                             |
| Name of unit                                                | – Tetszőleges eszköznév.                                                                    |
| Type of actuator                                            | – Az eszköz címe az égőn található.<br><b>lásd 1. ábra</b>                                  |
| Selection                                                   | – Az adott aktor (eszköz) típusa.<br><b>lásd 2. ábra</b><br>– Az eszköz típusa (funkciója). |
| < Eack @ Save_                                              | lásd 3. ábra<br>– A hozzárendelés véglegesítése:<br>"Mentés".                               |
| <b>GRATULÁLUNK!</b><br>A készülék készen áll a használatra! |                                                                                             |
| 1. ábra 2. ;                                                | ábra 3. ábra                                                                                |
| RF-ROB-LED-550                                              |                                                                                             |